# Hinweise zur Bedienung

## Leuchtanzeigen (LED)

### Leuchtanzeigen am DECT-Manager

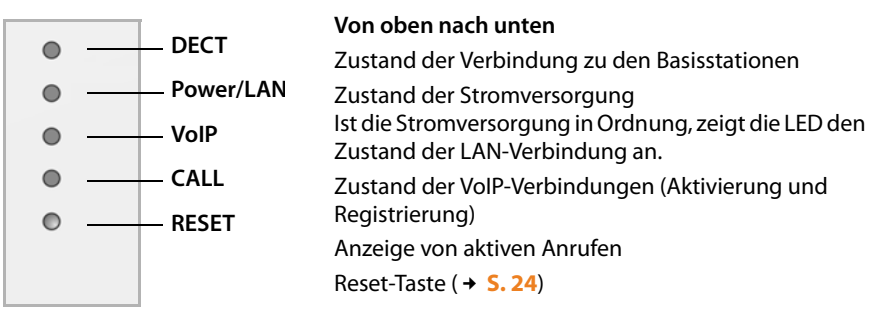

| Power/LAN               | VolP                    | DECT                    | CALL | Beschreibung                                                                  |
|-------------------------|-------------------------|-------------------------|------|-------------------------------------------------------------------------------|
| Aus                     | Aus                     | Aus                     | Aus  | Keine Stromversorgung vorhanden /<br>Keine Versorgungsspannung vor-<br>handen |
| Blinkt<br>(alle 2 Sek.) | Aus                     | Aus                     | Aus  | Keine LAN-Verbindung oder Warten<br>auf Adressvergabe durch DHCP-Ser-<br>ver  |
| An                      | Aus                     | Aus                     | Aus  | IP-Adresse über DHCP erhalten, VoIP-<br>Dienst (noch) nicht verfügbar         |
| An                      | Blinkt<br>(alle 4 Sek.) | Aus                     | Aus  | Mindestens ein VoIP-Dienst aktiviert,<br>Warten auf SIP-Registrierung         |
| An                      | An                      | Aus                     | Aus  | Alle aktivierten VoIP-Dienste erfolg-<br>reich registriert                    |
| An                      | An                      | Blinkt<br>(alle 4 Sek.) | Aus  | Mindestens eine Basisstation ver-<br>bunden                                   |
| An                      | An                      | An                      | Aus  | Alle registrierten Basisstationen ver-<br>bunden                              |
| An                      | An                      | An                      | An   | Mindestens ein aktiver Anruf                                                  |
| Blinkt<br>(alle 2 Sek.) | Blinkt<br>(alle 2 Sek.) | Aus                     | Aus  | Firmware wird aktualisiert                                                    |

#### Weitere Anzeigen:

- ◆ Beim Zurücksetzen auf Werkseinstellungen zeigt das Flackern der zweiten LED von oben (Power/LAN), dass der Rücksetz-Vorgang gestartet wird, sobald Sie die Reset-Taste loslassen (→ S. 24).
- ◆ Alle LEDs leuchten eine Sekunde lang, wenn das Zurücksetzen auf statische IP-Adressen (→ S. 25) oder auf DHCP (→ S. 25) erfolgreich ausgeführt wurde.

## Leuchtanzeigen an den Basisstationen

Die Gigaset N720 IP PRO Basisstationen enthalten zwei DECT-Module, deren Zustand getrennt angezeigt wird.

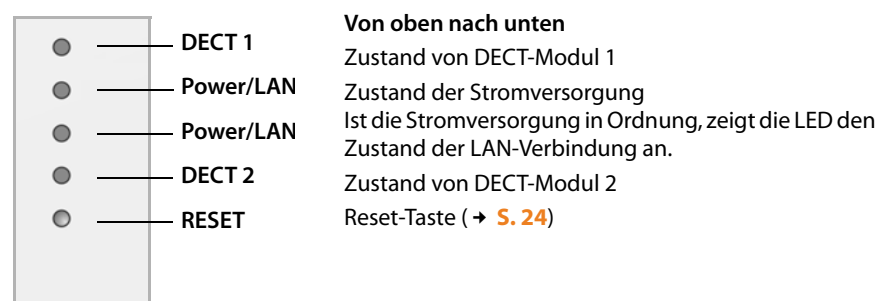

| Power/LAN 1/2         | DECT 1/2             | Beschreibung                                                                           |
|-----------------------|----------------------|----------------------------------------------------------------------------------------|
| Aus                   | Aus                  | Keine Stromversorgung vorhanden / Keine<br>Versorgungsspannung vorhanden               |
| Blinkt (1 x pro Sek.) | Aus                  | Die Basisstation sucht nach dem DECT-<br>Manager                                       |
| An                    | Aus                  | Verbindung mit DECT-Manager hergestellt,<br>Service der Basisstation noch nicht bereit |
| Blinkt (alle 2 Sek)   | Aus                  | Firmware wird aktualisiert, Service der Basis-<br>station nicht aktiv                  |
| An                    | An                   | DECT-Modul der Basisstation bereit, DECT synchronisiert                                |
| An                    | Blinkt (alle 4 Sek.) | DECT-Modul der Basisstation bereit, DECT nicht synchronisiert                          |
| Blinkt (alle 4 Sek.)  | An                   | DECT-Modul der Basisstation überlastet,<br>DECT synchronisiert                         |
| Blinkt (alle 4 Sek.)  | Blinkt (alle 4 Sek.) | DECT-Modul der Basisstation überlastet,<br>DECT nicht synchronisiert                   |

#### Weitere Anzeigen:

◆ Beim Zurücksetzen auf Werkseinstellungen zeigt das Flackern der zweiten LED von oben (Power/LAN) dass der Rücksetz-Vorgang gestartet wird, sobald Sie die Reset-Taste loslassen (→ S. 24).

#### Hinweis

Sie können die LED-Anzeigen der Basisstationen mithilfe des Web-Konfigurators am DECT-Manager ausschalten (→ S. 96).